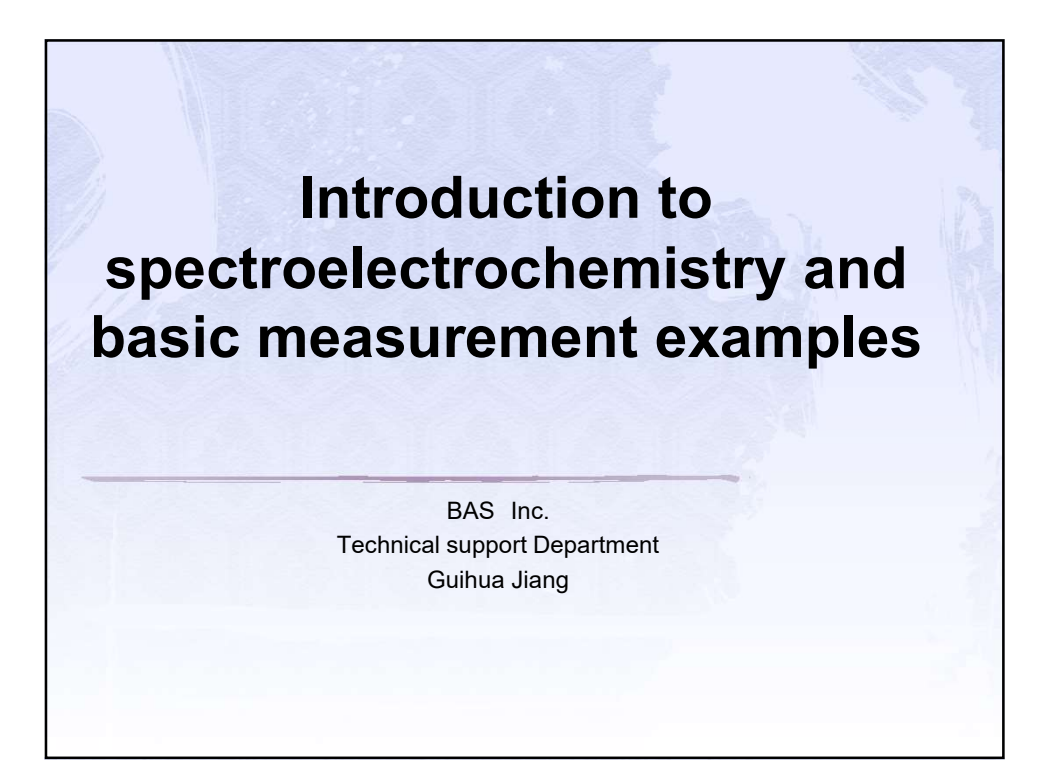

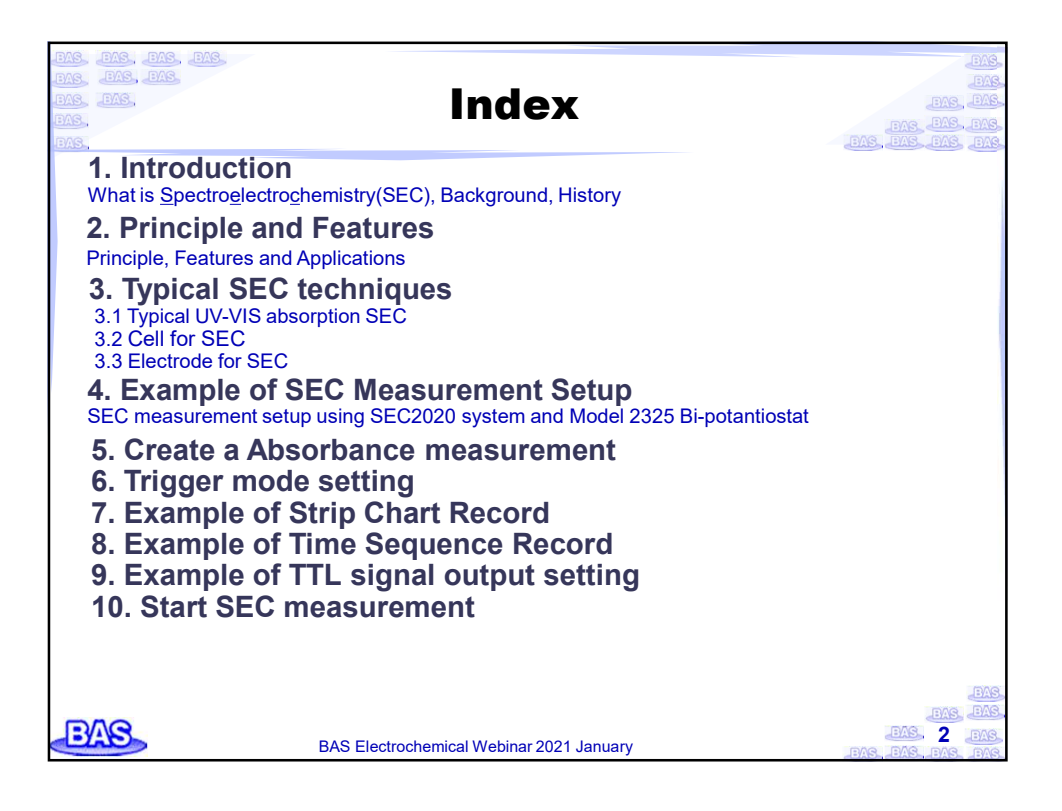

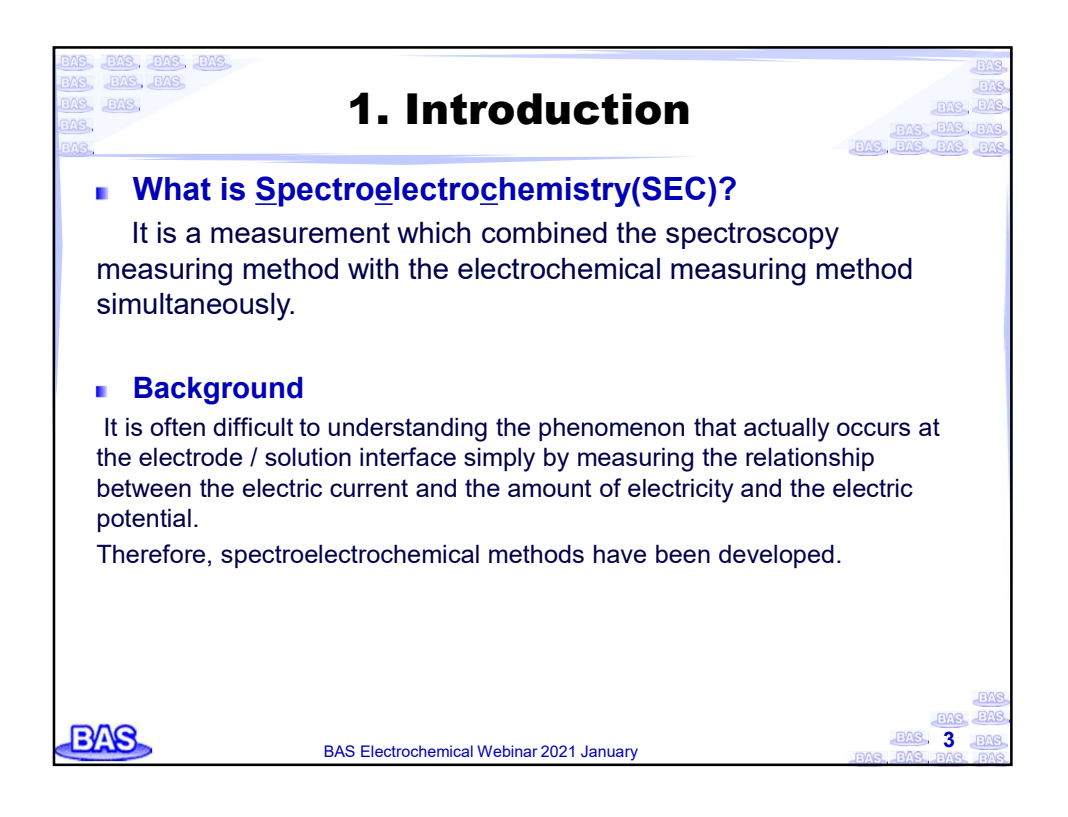

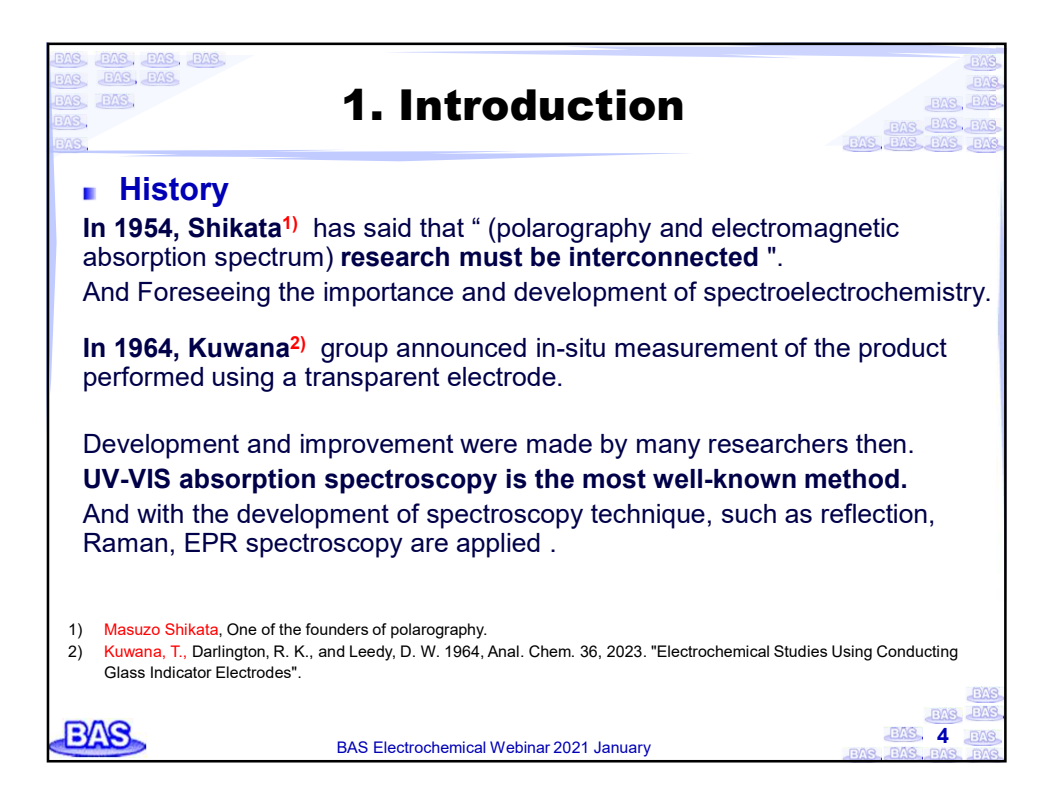

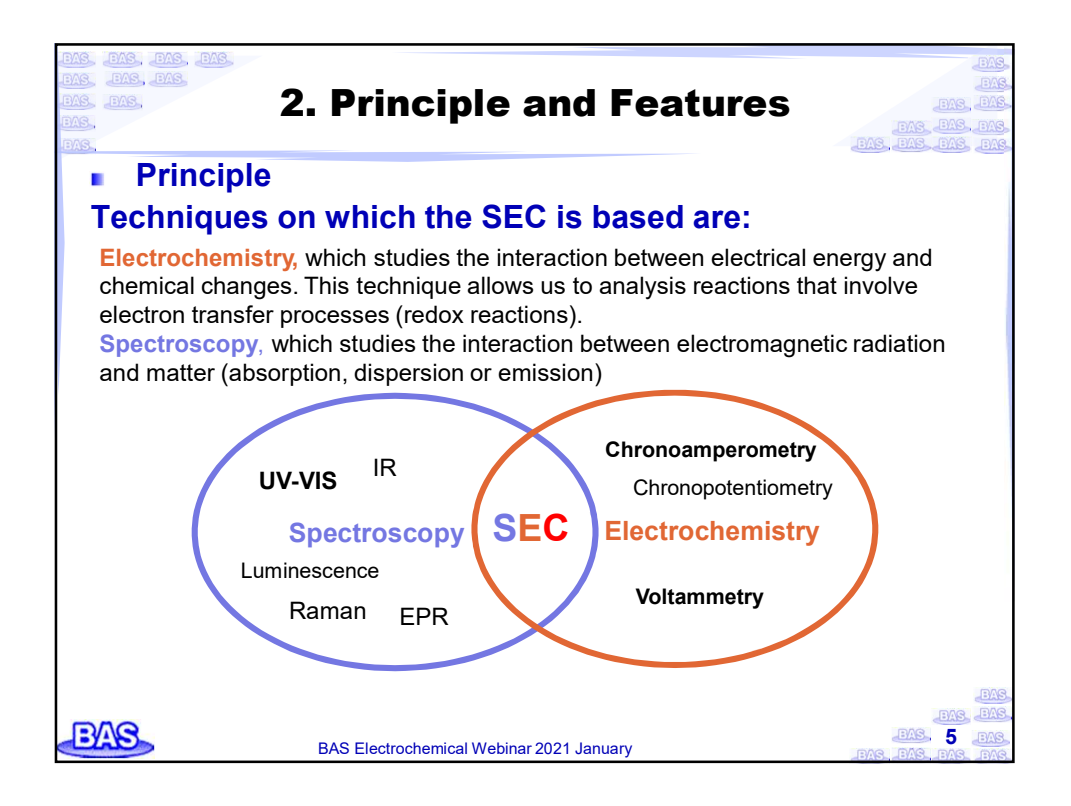

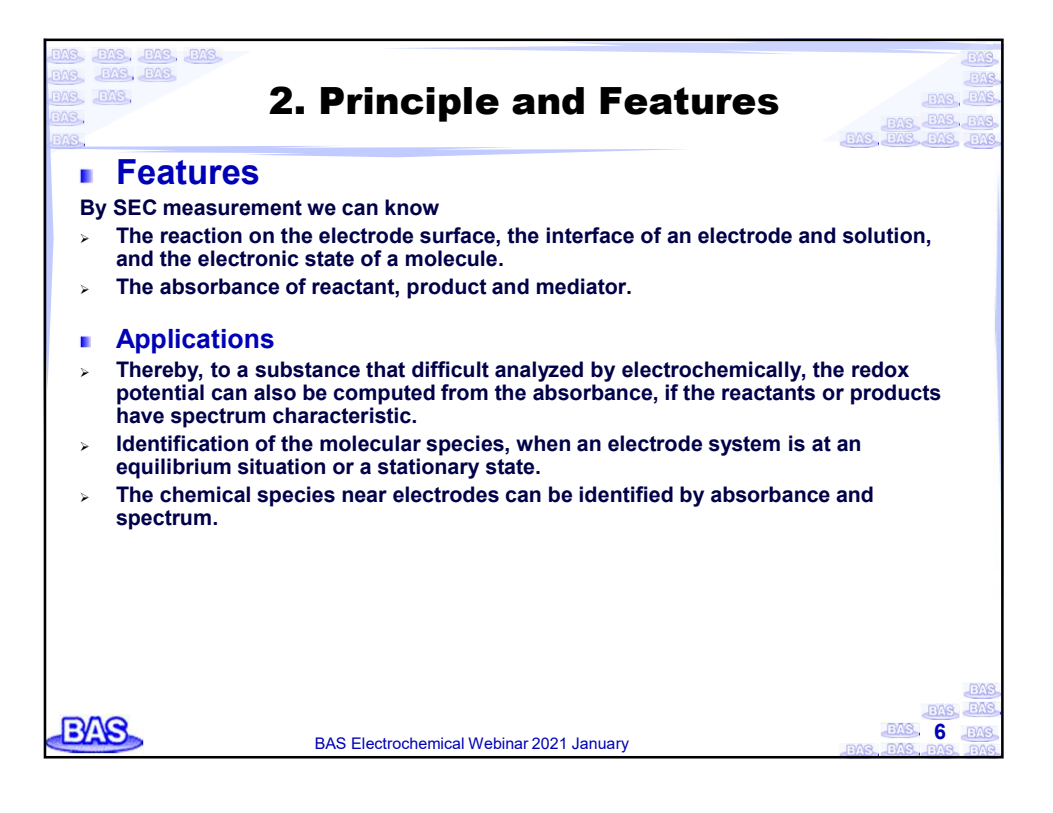

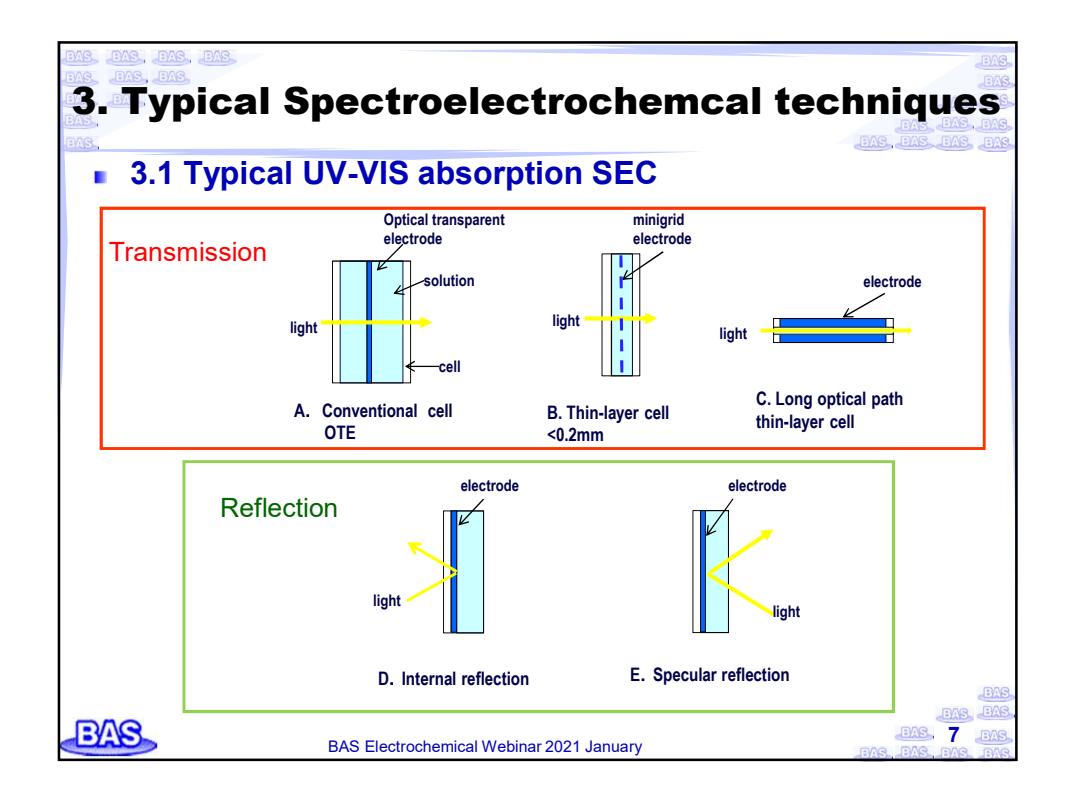

| ars, ans, ans, ans, ans, ans, ans, ans, an       | Fransmiss                         | ion method                                                                                                    |
|--------------------------------------------------|-----------------------------------|----------------------------------------------------------------------------------------------------|
| 3.2 Electrode fe                                 | or SEC                            |                                                                                                    |
| The most common tran<br>conductive film of oxide | nsparent electrode i<br>or metal. | s glass or quartz coated with a                                                                                                    |
| Grid or porous electroo                          | les are also used as              | s transparent electrodes.                                                                                                    |
| Indium-Tin Oxide, ITO                            | Pt (Au)<br>mesh electrode         | ITO Optically transparent electrode                                                                                                    |
| Grid electrode (Au, Pt, GC)                      |                                   | Grid electrode                                                                                                    |
| 77mm                                             | Pt 80 mesh                        | The light transmittance comparison a quartz glass<br>as a reference.<br>* Reference data: The light transmittance is<br>50~55% for Platinum mesh electrode.                                                                                                    |
| BAS BAS E                                        | lectrochemical Webinar 2021       | January 2015, 2015, 2015 |

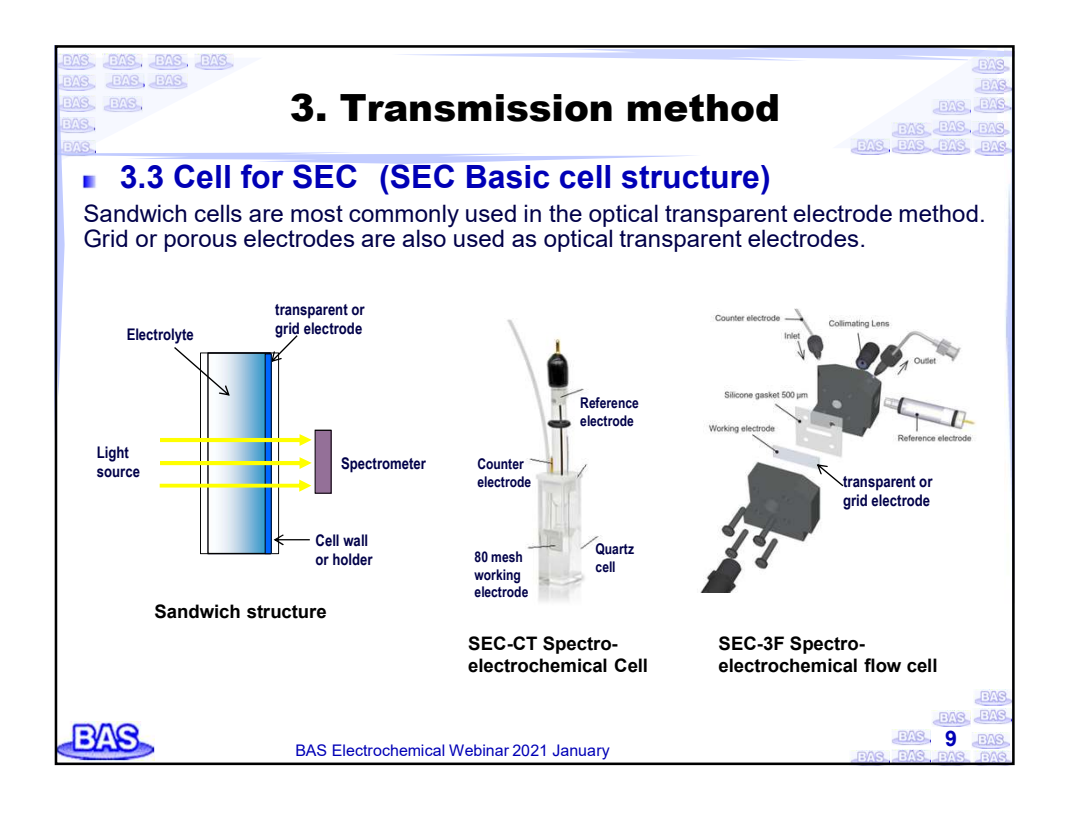

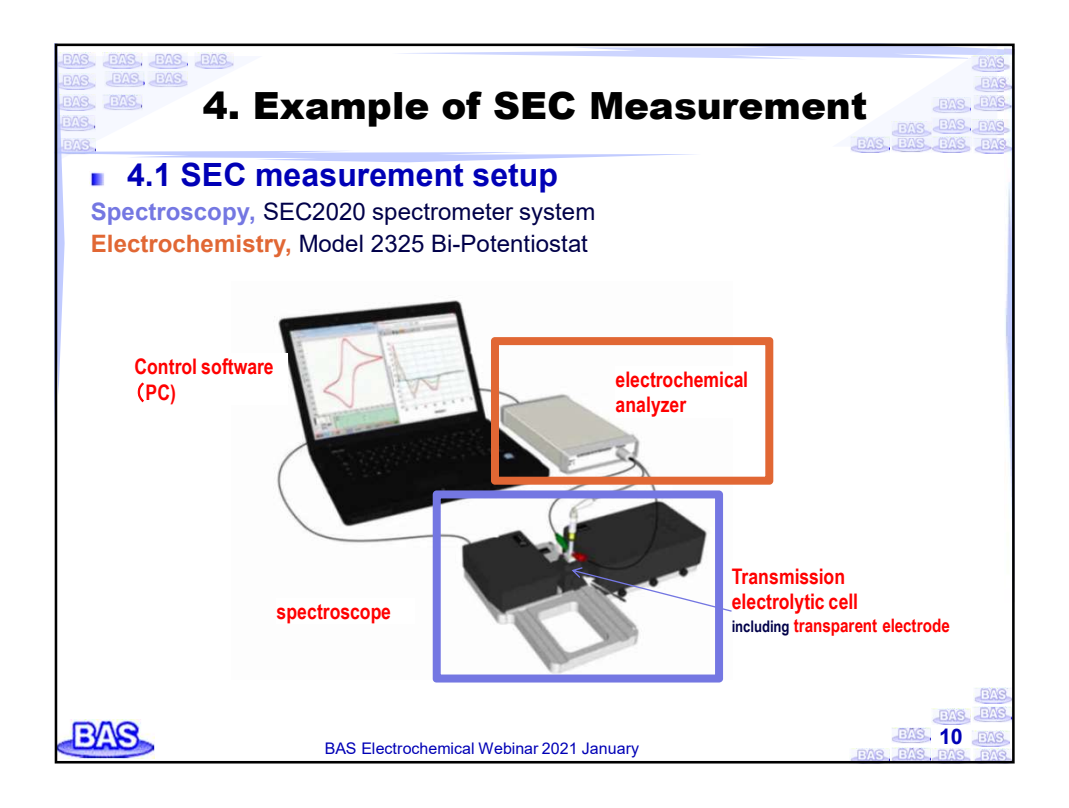

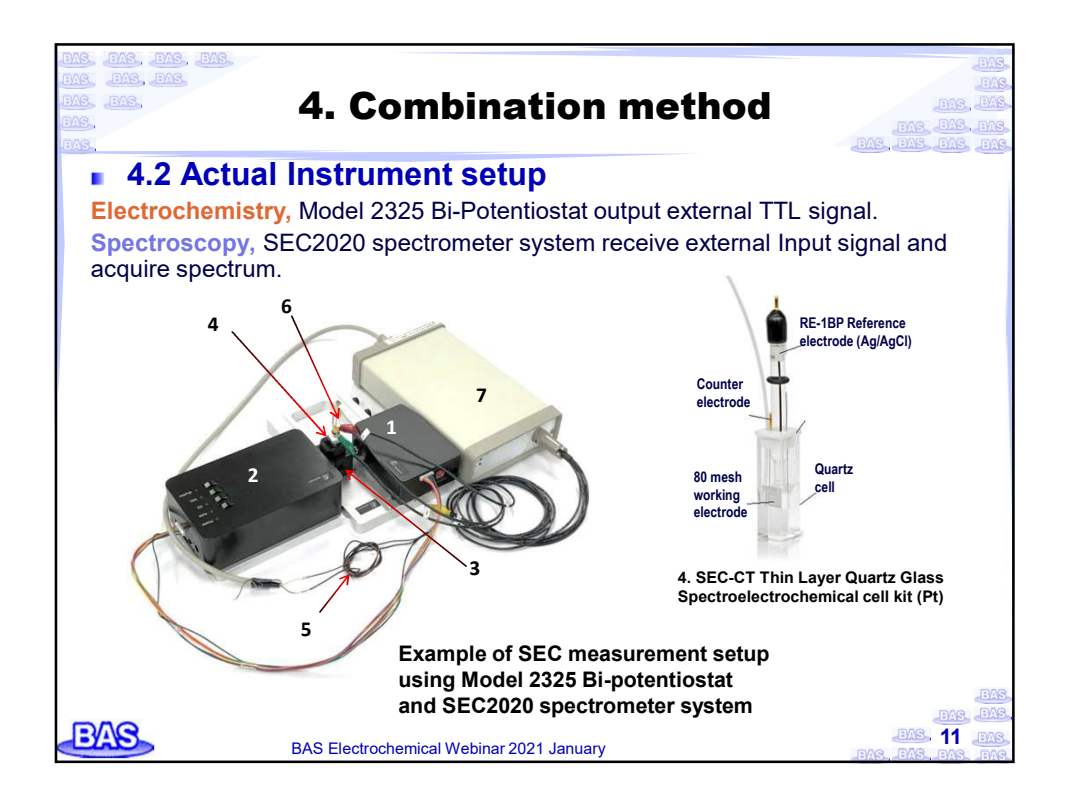

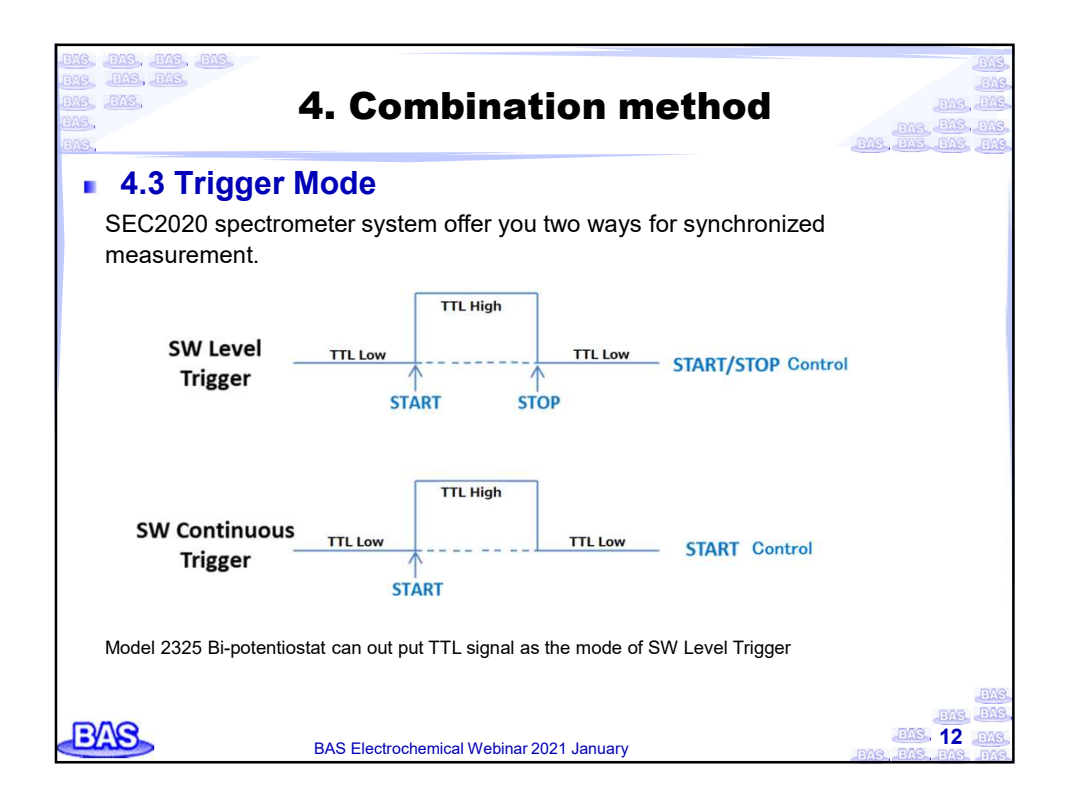

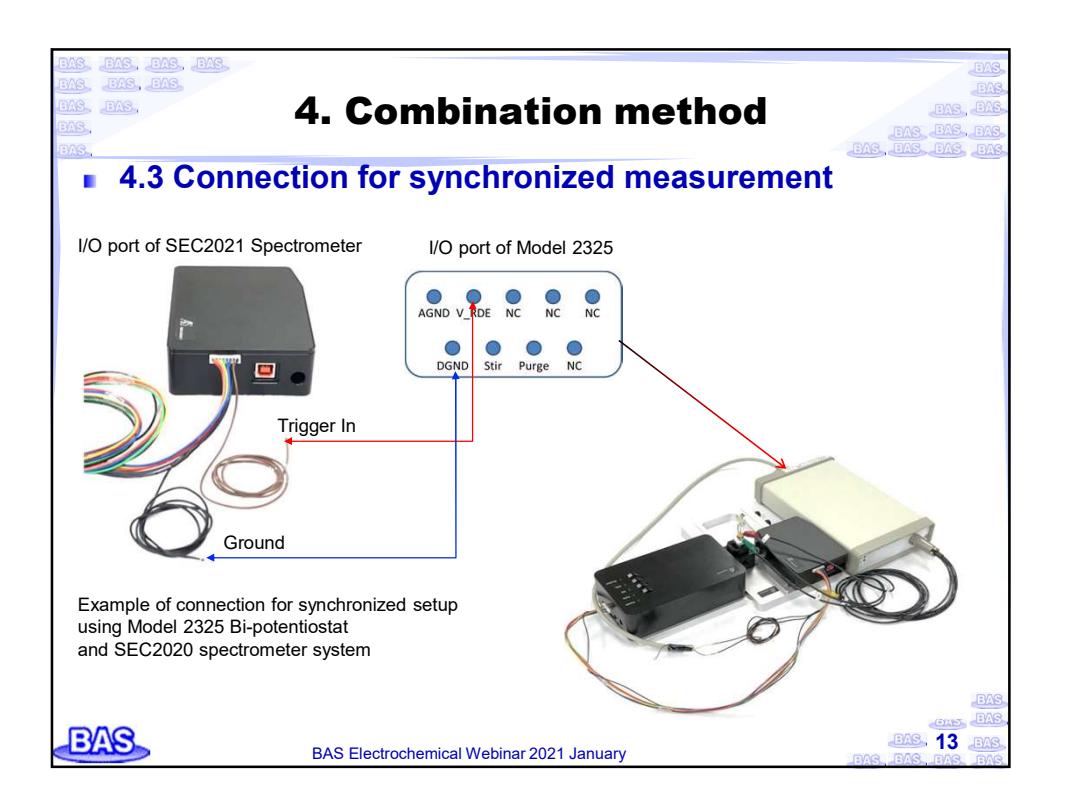

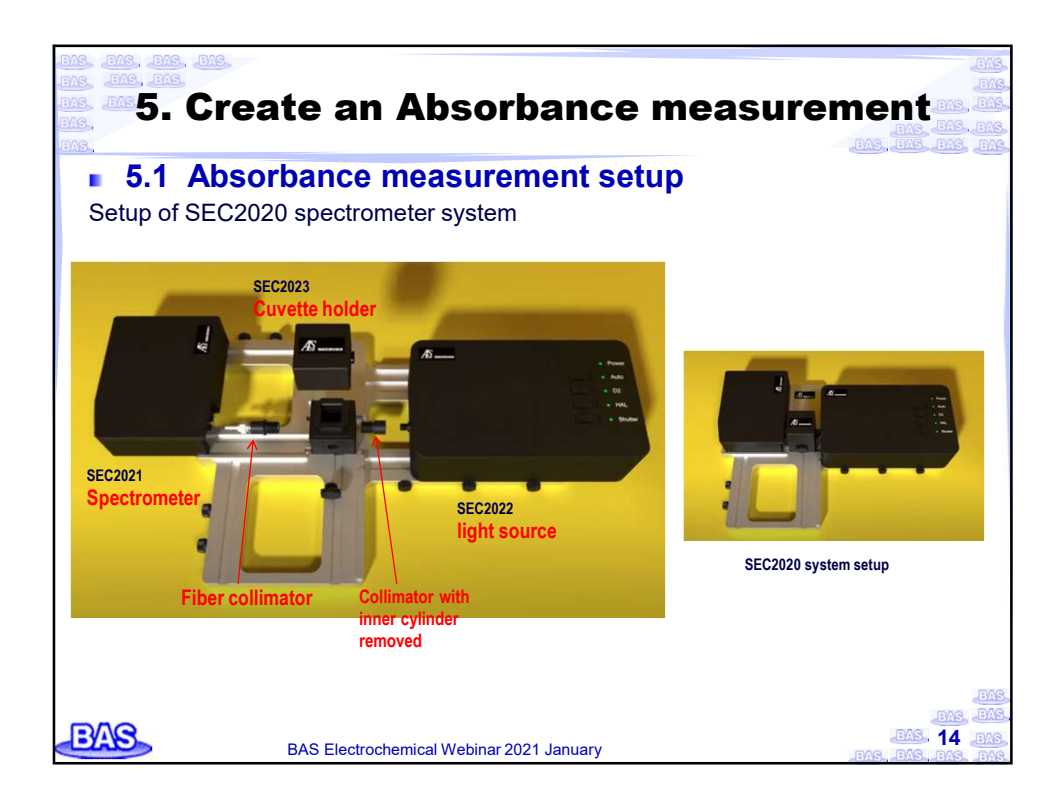

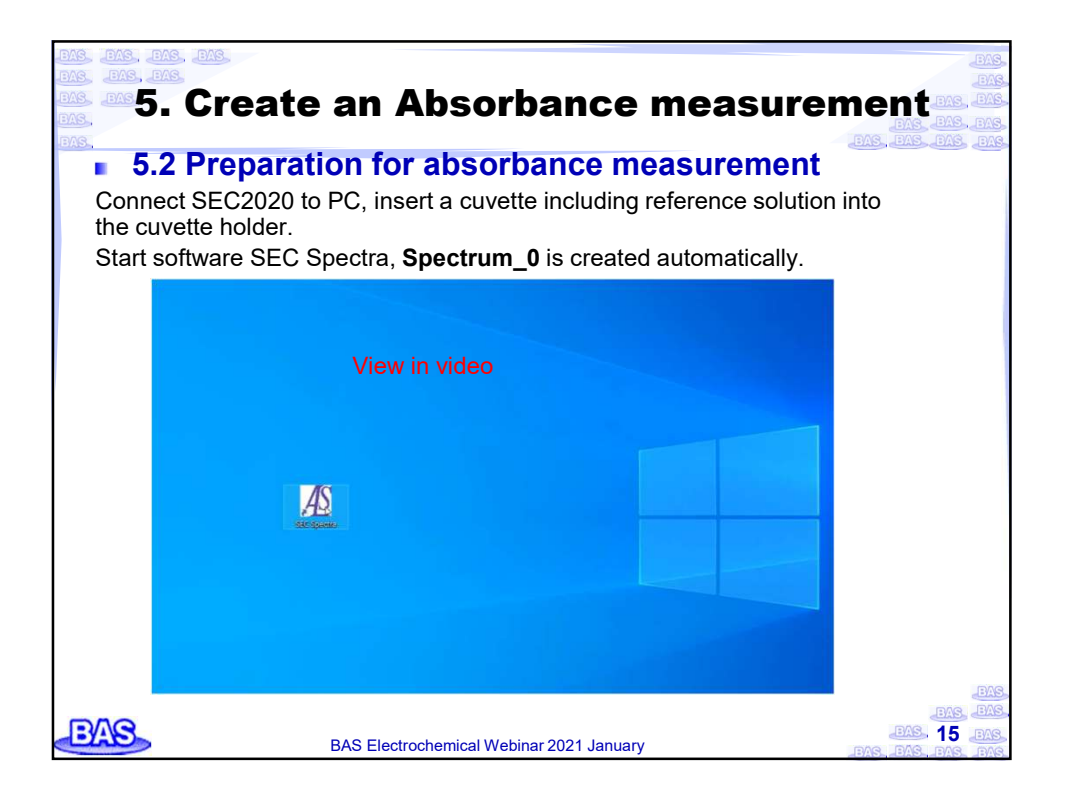

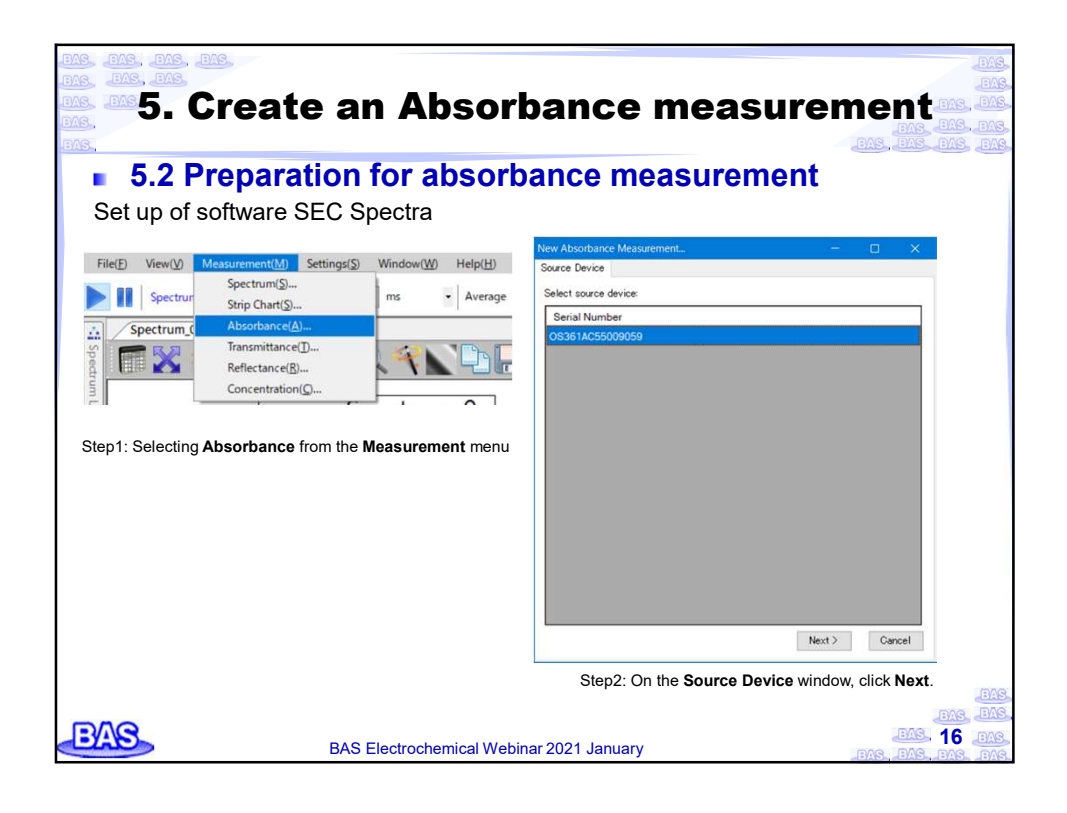

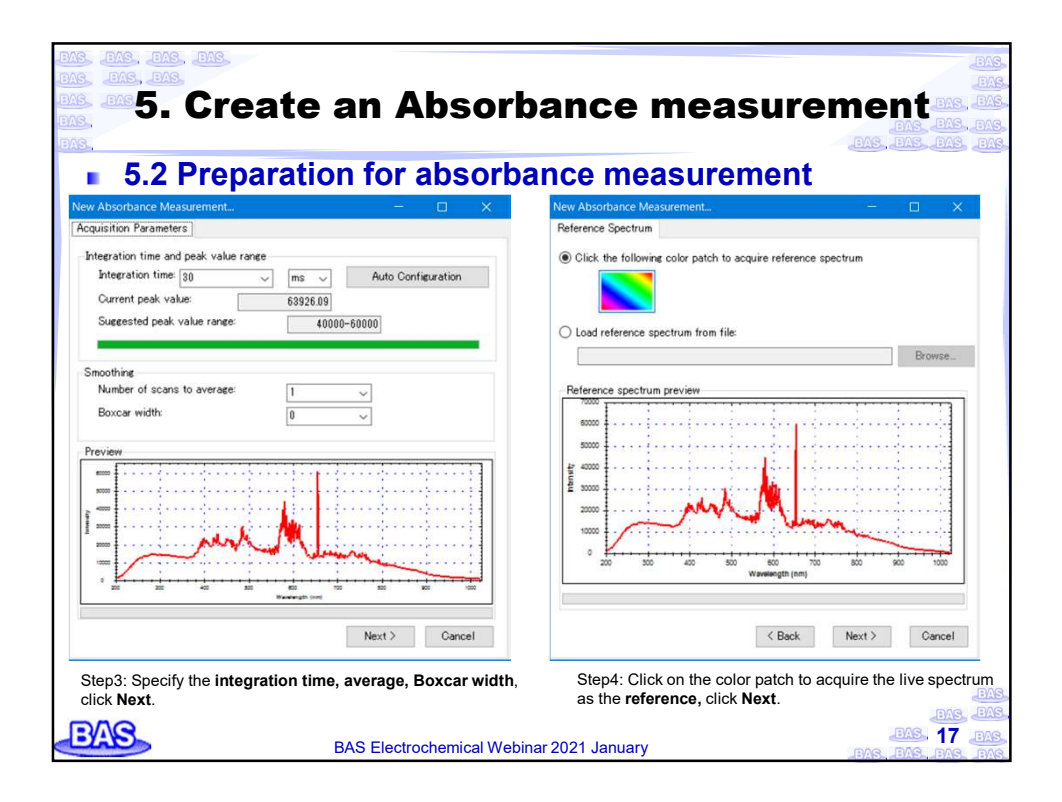

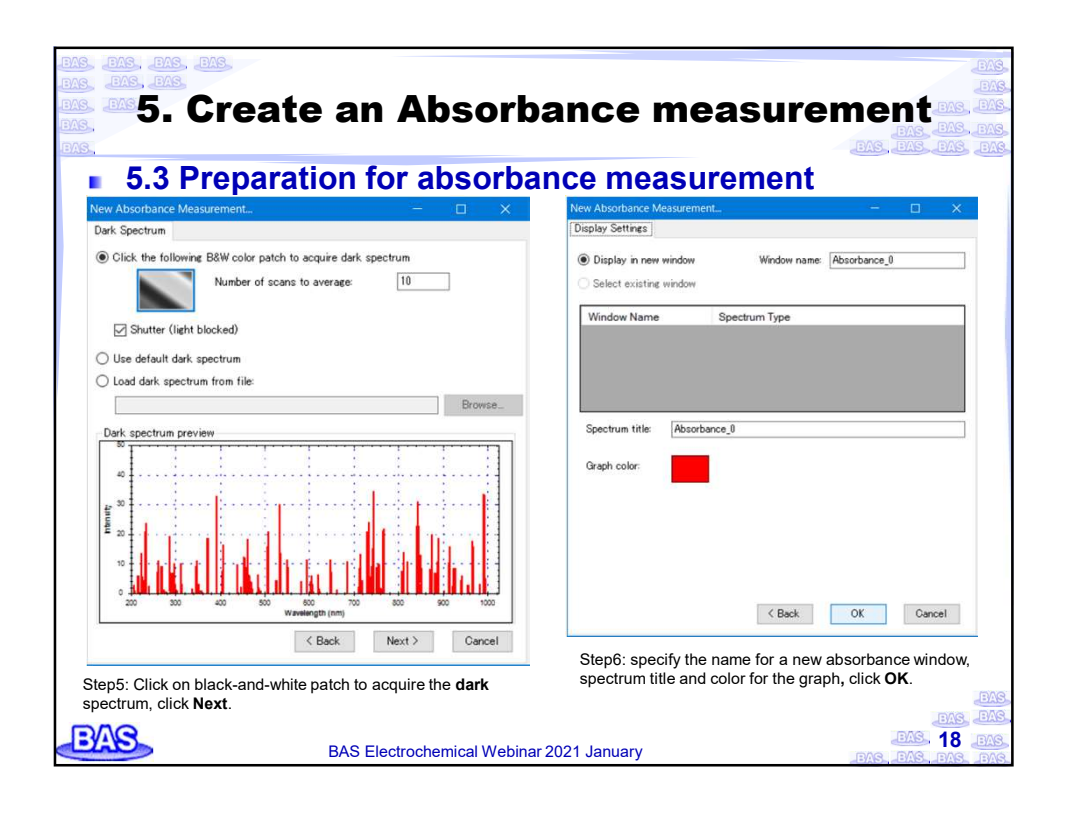

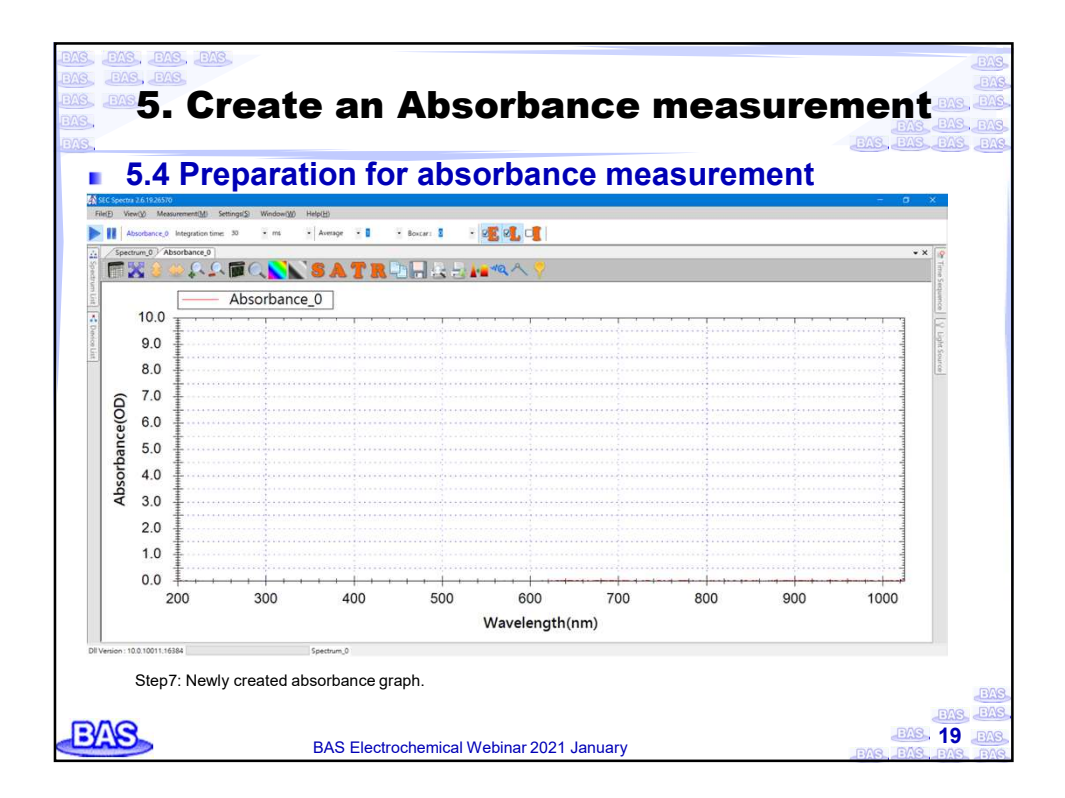

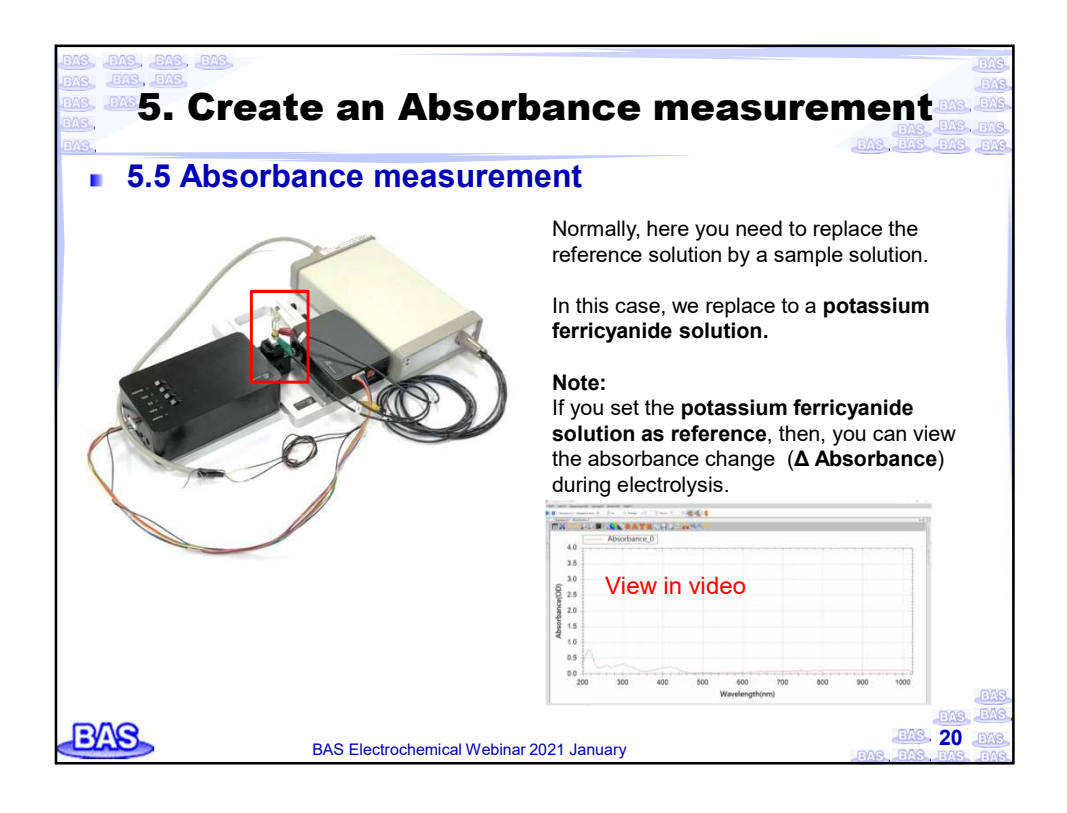

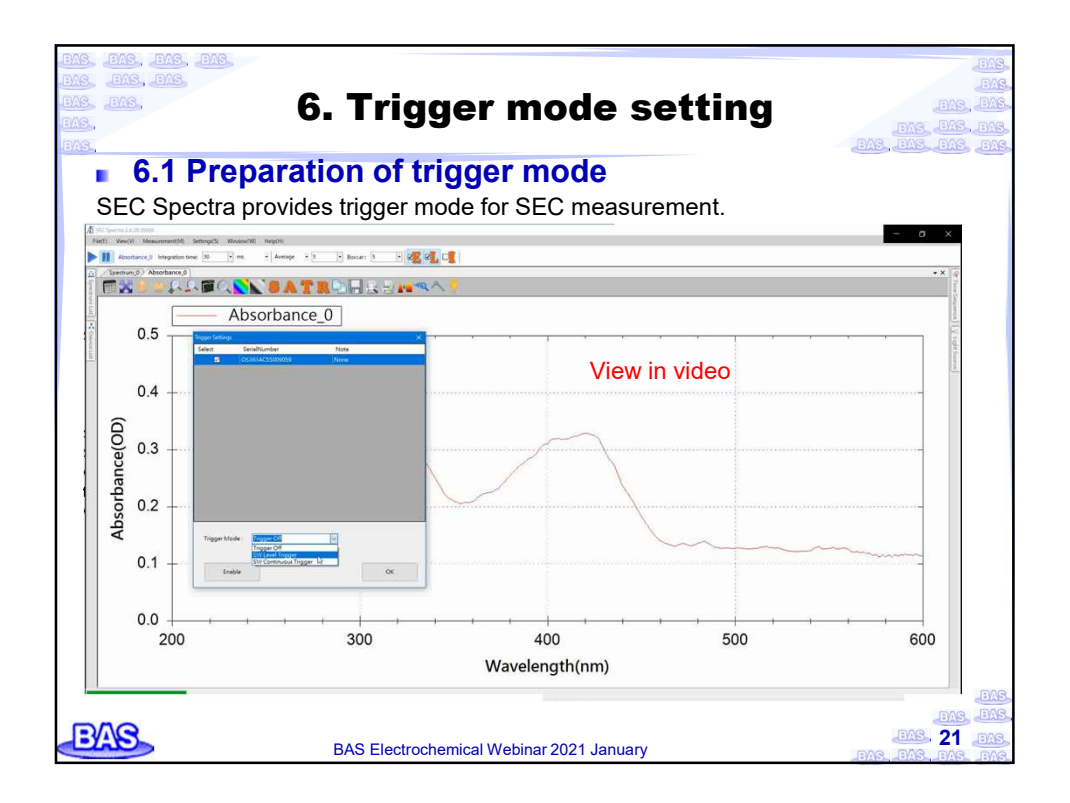

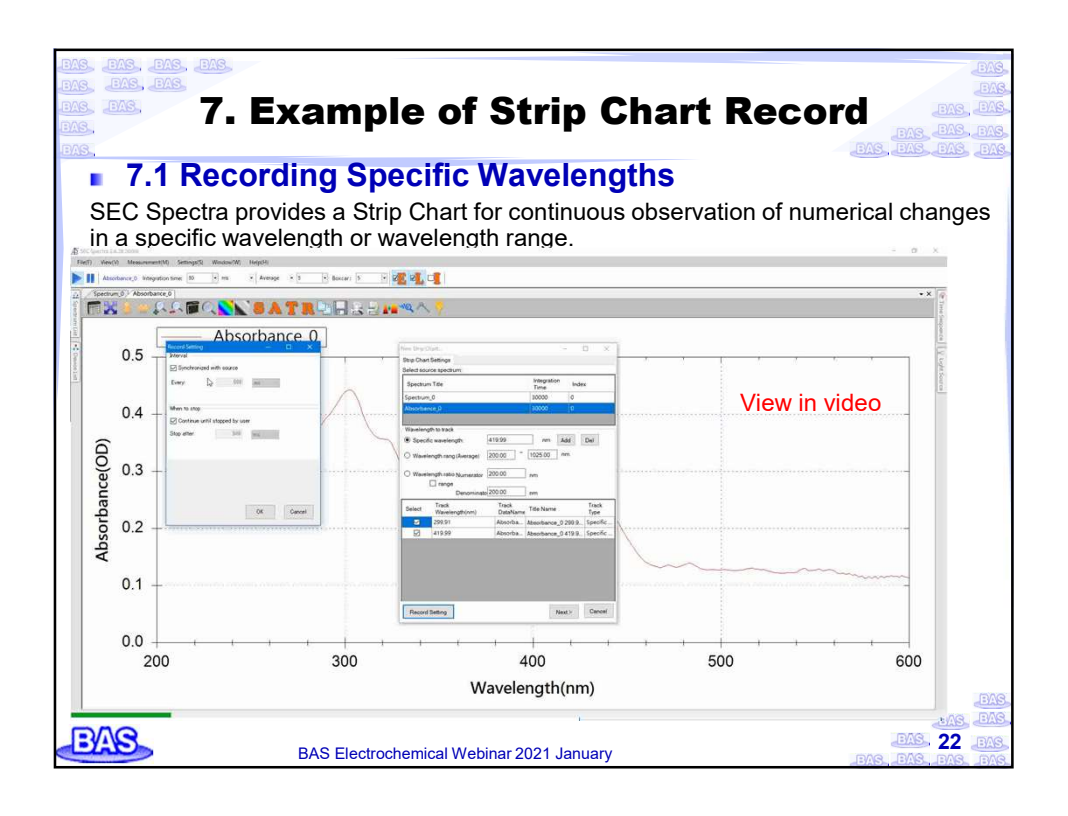

| <ul> <li>7.2 Recording Setting</li> </ul>                    | of Strip Chart                          | EAS EAS                           | B. BAS. BA |
|--------------------------------------------------------------|-----------------------------------------|-----------------------------------|------------|
| Step1: Set the data acquisition Interval (Eve<br>1sec here). | New Strip Chart<br>Strip Chart Settings | - o x                             |            |
| Step2: When to stop. (Stop after 100 sec)                    | Select source spectrum:                 |                                   |            |
| Click <b>OK</b> , return to previous window                  | Spectrum Title                          | Integration<br>Time Index         |            |
| Record Setting - 🗆 🗙                                         | Spectrum_0                              | 30000 0                           |            |
| Interval                                                     | Absorbance_1                            | 30000 0                           |            |
| Synchronized with source                                     |                                         |                                   |            |
| Every: 1 sec v                                               | Wavelength to track                     | 3 nm Add Dal                      |            |
|                                                              |                                         | ~ 1005 00 pm                      |            |
|                                                              | Wavelength rang (Average) 200.0         | 0 1025.00 100                     |            |
| -When to stop                                                | O Wavelength ratio Numerator 200.00     | 0 nm                              |            |
| Continue until stopped by user                               | range                                   | 0                                 |            |
| Stop after: 100 sec ~                                        | Select Track Tr<br>Wavelength(nm) Da    | ack Title Name Track Type         | 1          |
|                                                              | 299.91 Ab                               | sorba Absorbance_1 299.9 Specific |            |
|                                                              | 600.03 Ab                               | sorba Absorbance_1 600.0 Specific |            |
|                                                              |                                         | Click <b>Next</b> .               |            |
| UK Gancel                                                    |                                         |                                   |            |

| EAS. TAS       | . Example of Strip Chart Recor                         | C BAS         |
|----------------|--------------------------------------------------------|---------------|
|                |                                                        | EAS, EAS, EAS |
| 7.2 Re         | cording Setting of Strip Chart                         |               |
| Step1: Set win | dow name, click OK to create a new Strip Chart window. |               |
| New S          | nip Chart_ — 🗆 🗙                                       |               |
| Displa         | y Settings                                             |               |
| () D           | splay in new window Name: Strip_Chart_0                |               |
| Os             | slect existing window                                  |               |
|                |                                                        |               |
|                | < Back OK Cancel                                       | BAS           |

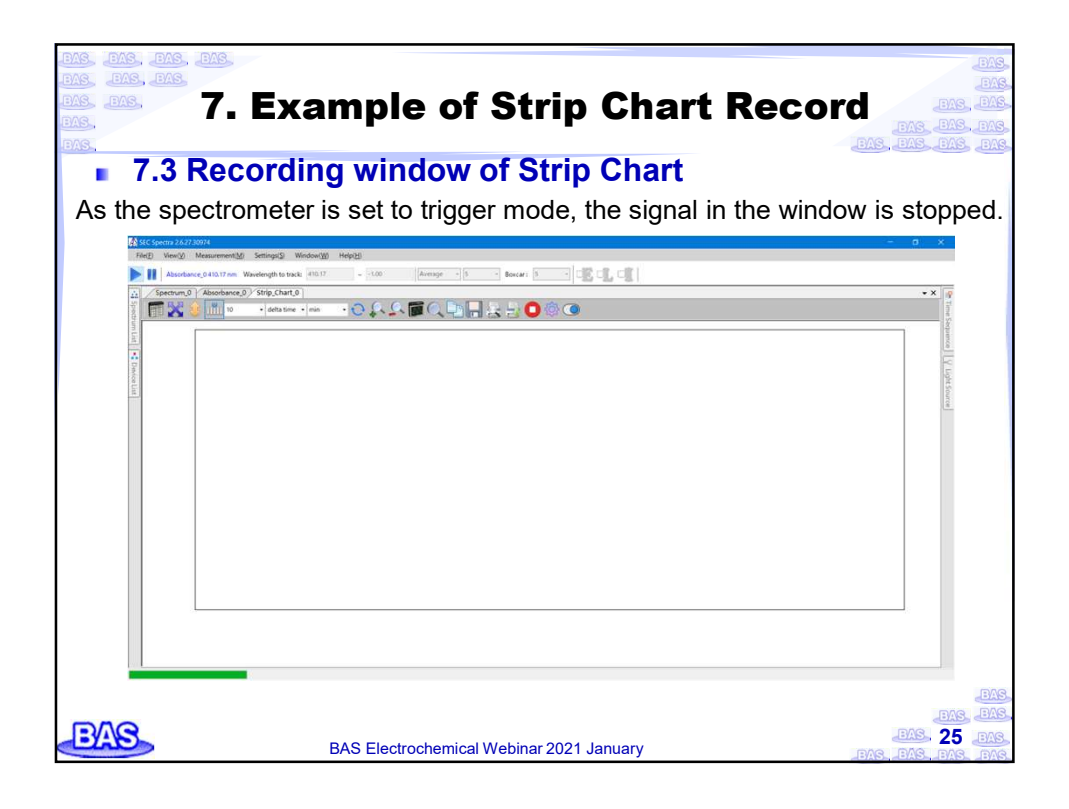

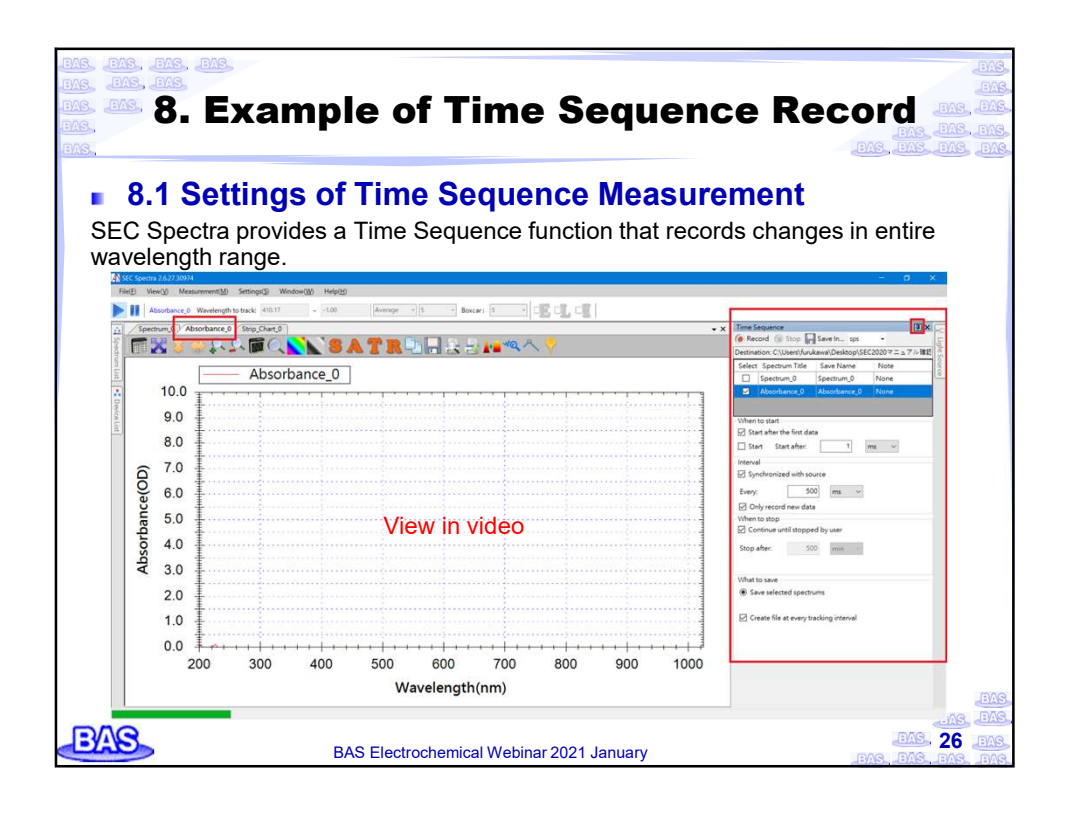

| 8. Example of Tim                                                                                            | e Sequence Record                              |
|----------------------------------------------------------------------------------------------------|------------------------------------------------|
| <ul> <li>8.2 Settings of Time Seque</li> <li>Step2: Specify the folder to save the recorded data.</li> </ul> | Time Sequence                                  |
| Time Sequence I X                                                                                            | Select Spectrum Title Save Name Note           |
| 🕐 Record 🍙 Stop 🔄 Save In sps 🔹                                                                              | Spectrum_0 Spectrum_0 None                     |
| Destination: C:\Users\furukawa\Desktop\新しいフォルダー                                                              | Absorbance_0 Absorbance_0 None                 |
| Select Spectrum Title Save Name Note                                                                         | When to start                                  |
| Spectrum_0 Spectrum_0 None                                                                                   | The start after the first data                 |
| Absorbance_0 Absorbance_0 None                                                                               | Start Start after: 1 ms V                      |
| Step3: Specify the <b>start time</b> . Here we use the default setting <b>Start after the first data</b>     | Interval Synchronized with source Every: 5 sec |
| Step4: Set interval (Every 5 sec) for the recording                                                          | ✓ Only record new data                         |
| Step5: Next, specify the stop time (after 100 sec).                                                          | When to stop  Continue until stopped by user   |
| Step6: Whether Create file at every data tracking interval                                                   | Stop after: 100 sec V                          |
| Step7: Press the <b>Record</b> button to start the record.                                                   | What to save<br>Save selected spectrums        |
| EVAS.                                                                                                    | Create file at every tracking interval         |
| BAS Electrochemical We                                                                                       | binar 2021 January                             |

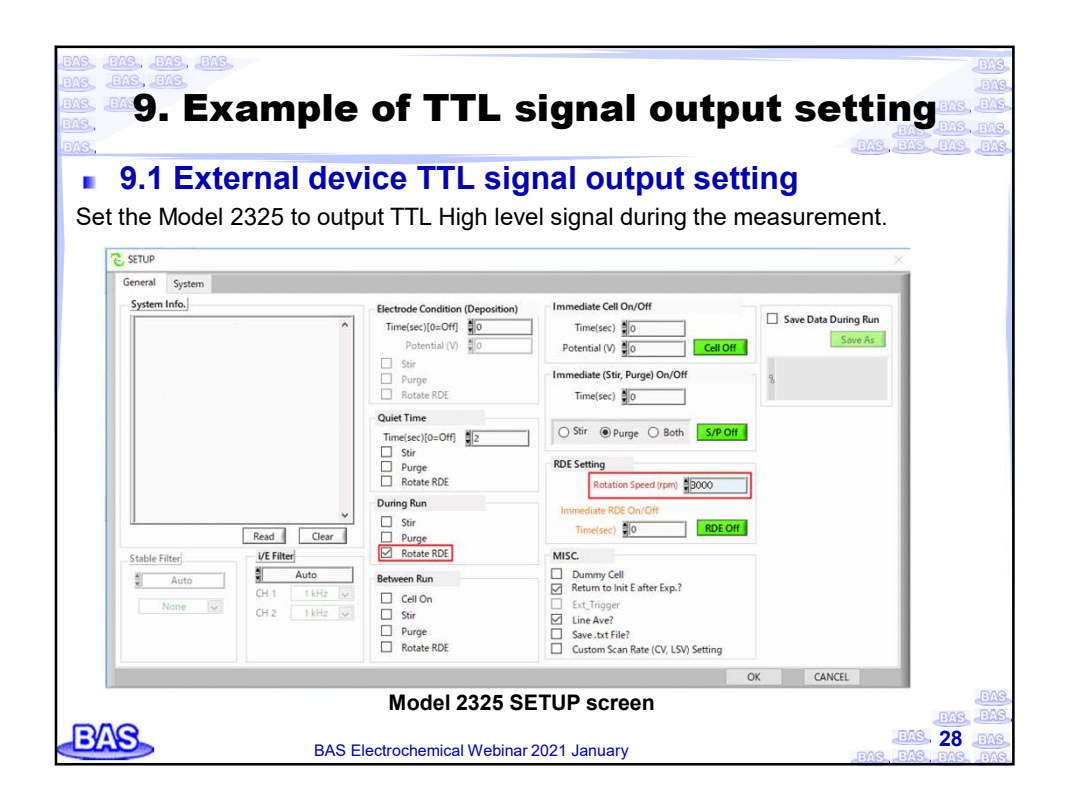

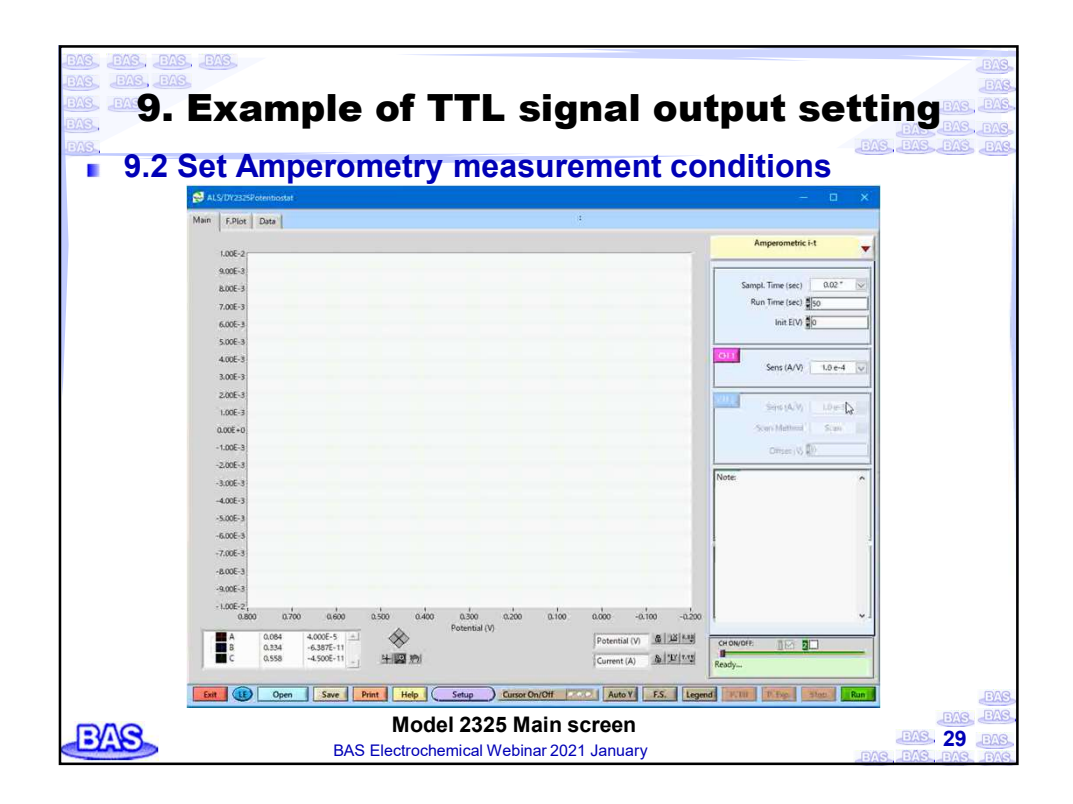

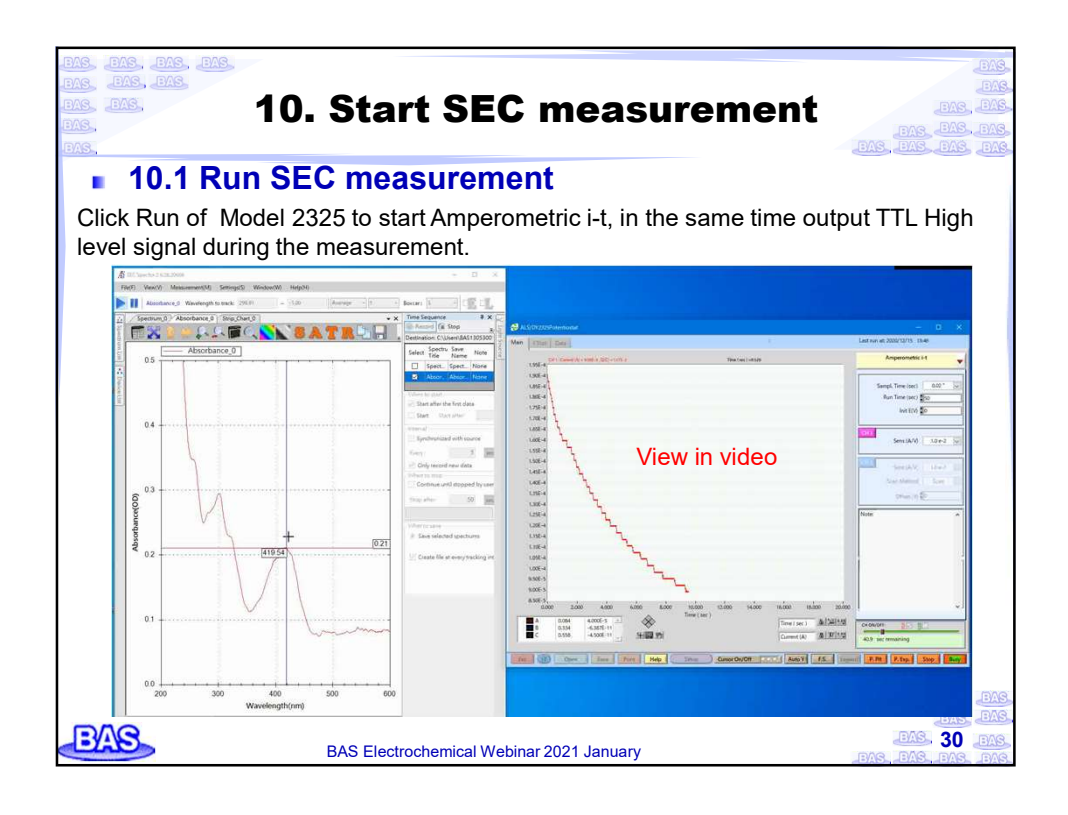

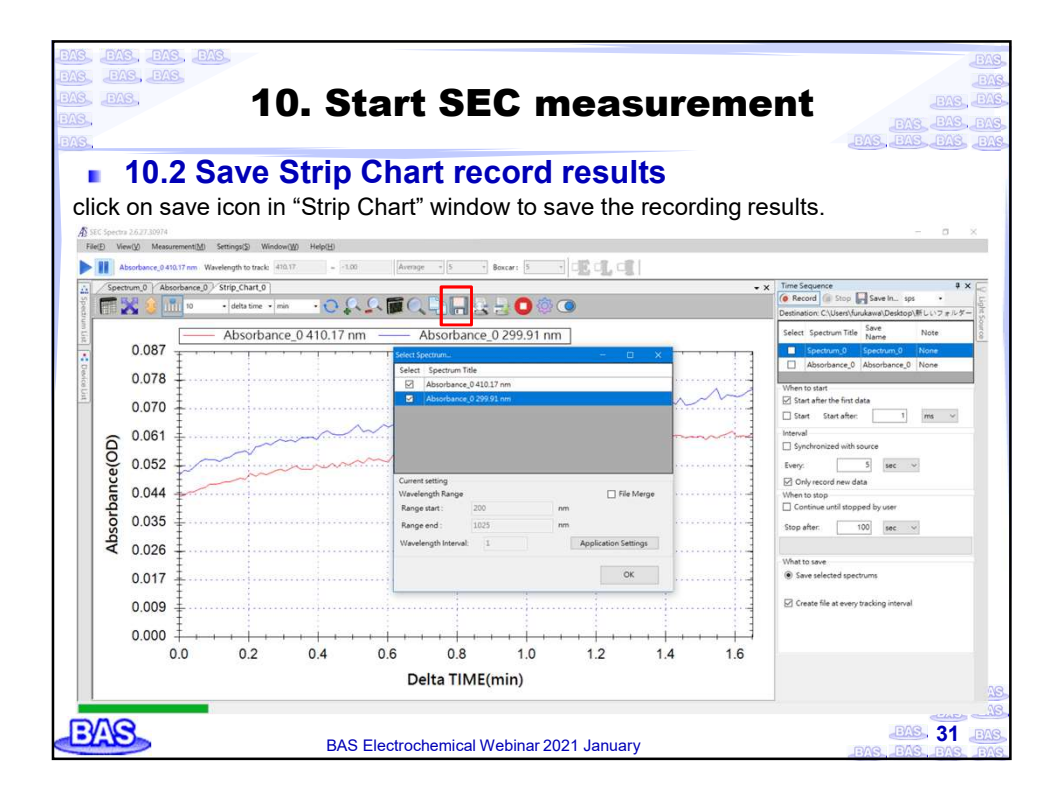

| <u>s.</u> , | 10. Sta                                 | rt SEC                                                                                                    | mea        | asure  | ement |  |
|-------------|-----------------------------------------|----------------------------------------------------------------------------------------------------|------------|--------|-------|--|
| 40.0        | Coursed Time C                          |                                                                                                    |            |        | -lt-  |  |
| 10.3        | Saved TimeSo                            | equence                                                                                                    | e recoi    | a resi | lits  |  |
|             |                                         |                                                                                                    |            |        |       |  |
| record      | ed results are saved                    | l in a prese                                                                                                    | et folder. |        |       |  |
| > SEC d     | lata                                    |                                                                                                    |            | ~      | 0     |  |
| ^           | 名前                                      | 更新日時                                                                                                    | 種類         | サイズ    |       |  |
|             | Absorbance 0 200 01 nm snt              | 2020/12/08 14:16                                                                                                    | SPT 79/11. | 7 K B  |       |  |
|             | Absorbance 0.410.17 pm spt              | 2020/12/08 14:16                                                                                                    | SPT 7241L  | 7 KB   |       |  |
|             | Absorbance 0 200 ~ 1025 nm 0.00 s.sos   | 2020/12/08 14:14                                                                                                    | SPS 7241   | 21 KB  |       |  |
|             | Absorbance 0, 200 ~ 1025 nm 5.03 s sns  | 2020/12/08 14:14                                                                                                    | SPS 7741L  | 21 KB  |       |  |
|             | Absorbance 0, 200 ~ 1025 nm 10.05 ssns  | 2020/12/08 14:14                                                                                                    | SPS 77416  | 21 KB  |       |  |
|             | Absorbance 0 200 ~ 1025 nm 15 08 s sns  | 2020/12/08 14:14                                                                                                    | SPS 7741   | 21 KB  |       |  |
|             | Absorbance 0, 200 ~ 1025 nm 20.09 s sns | 2020/12/08 14:14                                                                                                    | SPS 77416  | 21 KB  |       |  |
|             | Absorbance 0 200 ~ 1025 nm 25.11 s.sps  | 2020/12/08 14:14                                                                                                    | SPS ファイル   | 21 KB  |       |  |
|             | Absorbance 0 200 ~ 1025 nm 30.13 s.sos  | 2020/12/08 14:14                                                                                                    | SPS 7741   | 21 KB  |       |  |
|             | Absorbance 0 200 ~ 1025 nm 35.14 ssps   | 2020/12/08 14:14                                                                                                    | SPS 7741L  | 21 KB  |       |  |
|             | Absorbance 0 200 ~ 1025 nm 40.17 s.sps  | 2020/12/08 14:14                                                                                                    | SPS ファイル   | 21 KB  |       |  |
|             | Absorbance 0 200 ~ 1025 nm 45.18 ssps   | 2020/12/08 14:14                                                                                                    | SPS 77416  | 21 KB  |       |  |
|             | Absorbance 0 200 ~ 1025 nm 50.20 s.sps  | 2020/12/08 14:15                                                                                                    | SPS ファイル   | 21 KB  |       |  |
|             | Absorbance 0 200 ~ 1025 nm 55.22 s.sps  | 2020/12/08 14:15                                                                                                    | SPS ファイル   | 21 KB  |       |  |
|             | Absorbance_0_200 ~ 1025 nm 60.23 s.sps  | 2020/12/08 14:15                                                                                                    | SPS ファイル   | 21 KB  |       |  |
|             | Absorbance 0 200 ~ 1025 nm 65.25 s.sps  | 2020/12/08 14:15                                                                                                    | SPS ファイル   | 21 KB  |       |  |
|             | Absorbance 0 200 ~ 1025 nm 70.27 s.sps  | 2020/12/08 14:15                                                                                                    | SPS ファイル   | 21 KB  |       |  |
|             | Absorbance_0_200 ~ 1025 nm 75.29 s.sps  | 2020/12/08 14:15                                                                                                    | SPS ファイル   | 21 KB  |       |  |
|             | Absorbance 0 200 ~ 1025 nm 80.30 s.sps  | 2020/12/08 14:15                                                                                                    | SPS ファイル   | 21 KB  |       |  |
|             | Absorbance 0 200 ~ 1025 nm 85.32 s.sps  | 2020/12/08 14:15                                                                                                    | SPS ファイル   | 21 KB  |       |  |
|             | Absorbance 0 200 ~ 1025 nm 90.34 s.sps  | 2020/12/08 14:15                                                                                                    | SPS ファイル   | 21 KB  |       |  |
|             |                                         | and the second second sec |            |        |       |  |

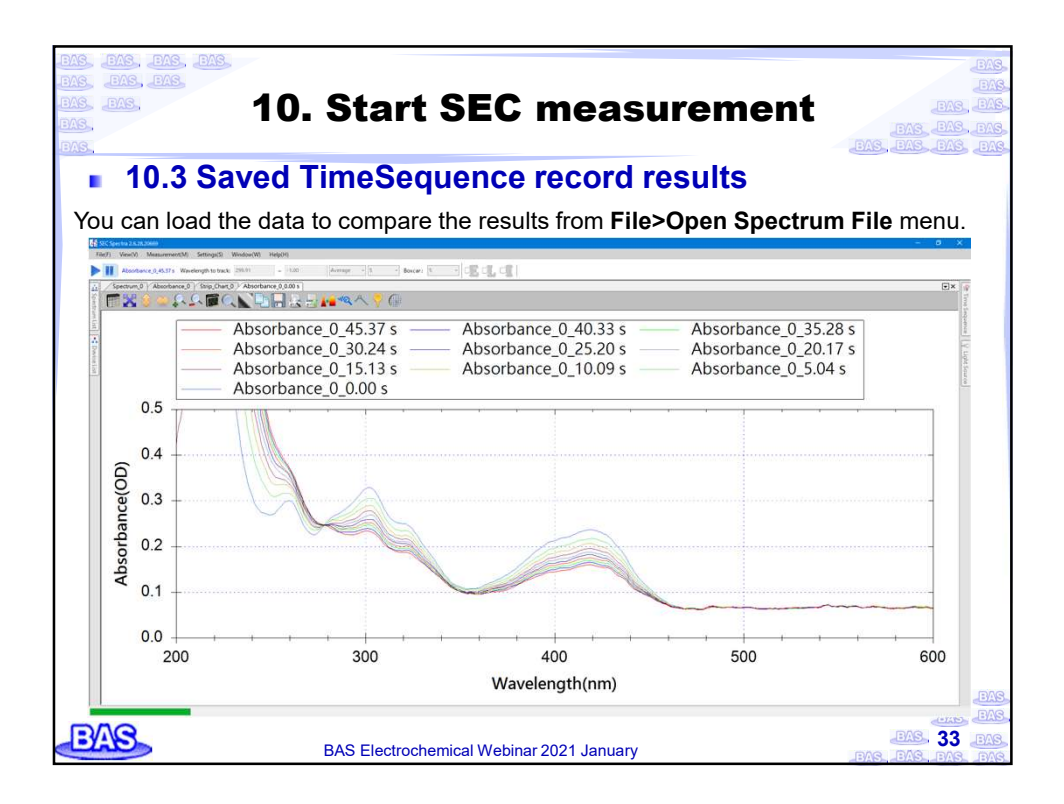

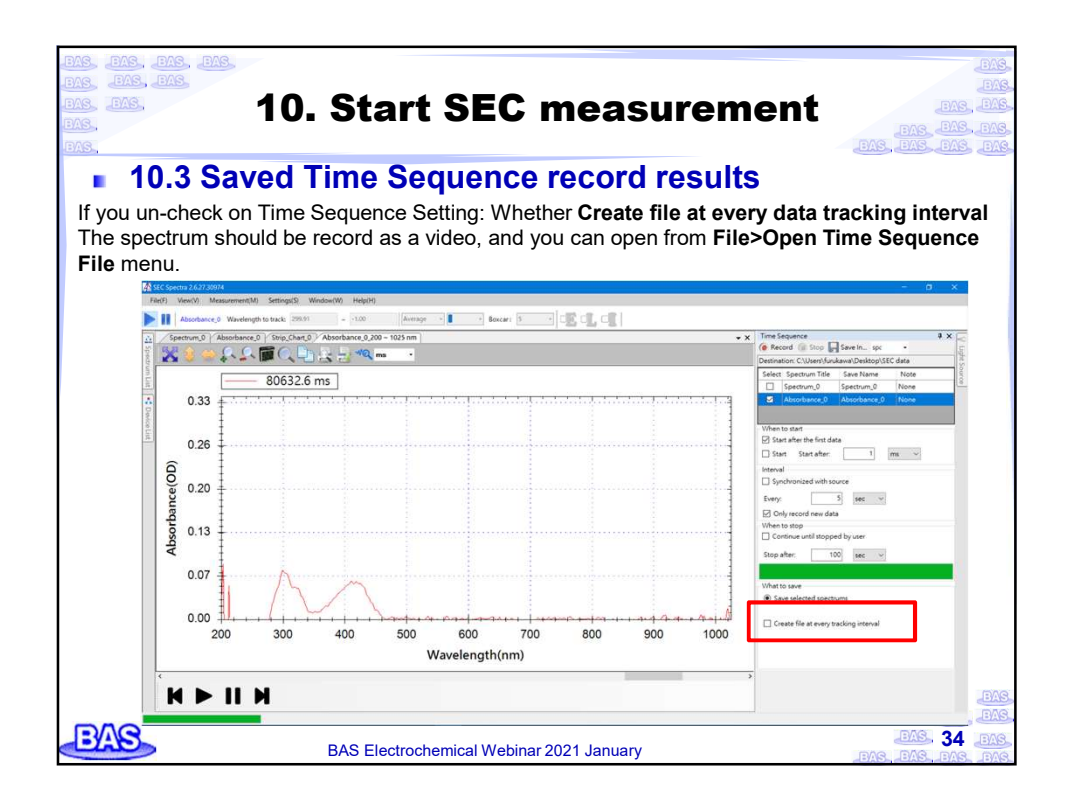

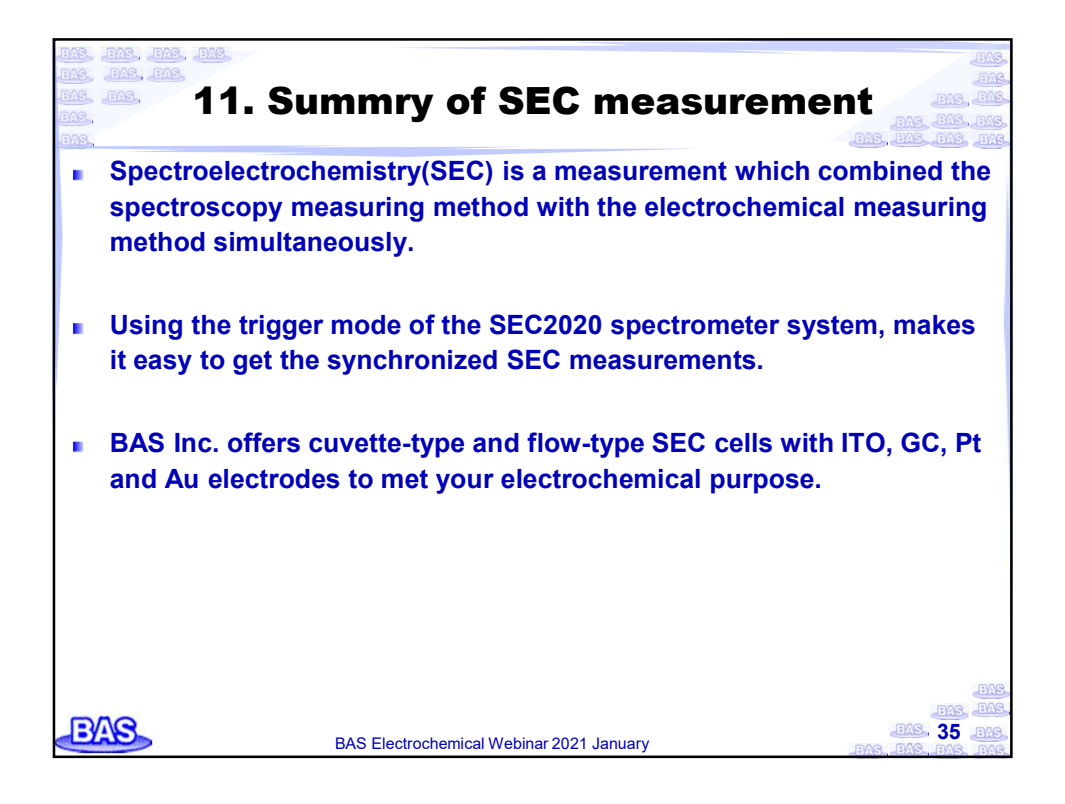

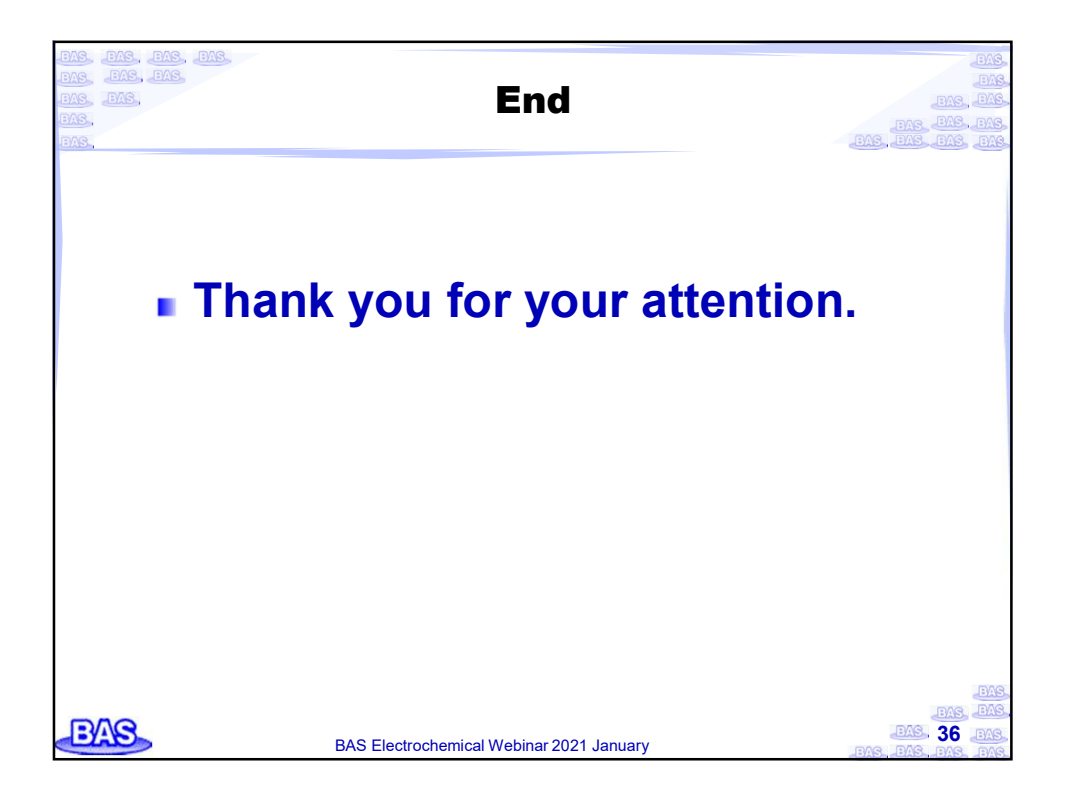